# Credit Bureau Inquiry Red Flag and Out of Wallet Questions

With the advances in technology and the ease of finding information, identity theft is a rising concern. A recent Identity Fraud Study found that total identity fraud reached \$16.9 billion (USD) in 2019.<sup>1</sup>

If a red flag alert is returned by the Credit Bureau Inquiry Red Flag product, Out Of Wallet can be used to help confirm the consumer's Identity. Out of Wallet will return 3-5 multiple choice questions that are specific to that consumer such as past residence, past employers, consumer's car or credit accounts, etc. The answers to these questions cannot be found in a consumer's wallet if lost or stolen.

#### Background

A **red flag** is a pattern, practice, or activity that indicates a possibility of identity theft. These flags produce a three digit score (0-999) that calculates the customer's fraud risk through the credit report. A higher score indicates a lower risk of identity fraud.

Red Flag Alert examples include address discrepancies, Social Security number discrepancies, or information provided by the applicant is inconsistent with information on the consumer in the credit file.

On January 1, 2011 the Federal Trade Commission began enforcing the Red Flag Rule. The rule requires dealers who originate or maintain retail sales and lease transactions to implement a <u>written</u> identity theft prevention program. This program must include processes on how to detect Red Flags, how to respond to Red Flags as well as training, monitoring, and audit components. In addition, dealers must have a Compliance Officer that oversees the program.

<sup>&</sup>lt;sup>1</sup> Pascual, Al, Kyle Marchini, and Sarah Miller. "2019 Identity Fraud: Fraud Hits an Inflection Point." *Javelin Strategy & Research*. Javelin, 2019.

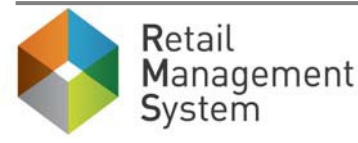

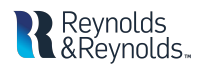

## **ERA-IGNITE Security Maintenance**

The following access is required in order to utilize the Out of Wallet feature.

• F&I/Desking > Actions > CBI Out of Wallet.

| Description                 | Permission | User Group |
|-----------------------------|------------|------------|
| Add a Deal                  |            |            |
| CBI Add New Inquiry         |            |            |
| CBI Delete Inquiry/Report   |            |            |
| CBI Out of Wallet           |            |            |
| CBI Transmit Inquiry/Report |            |            |
| CBI View Report             |            |            |

- Additional access is required to view the credit reports that contain the Red Flag scores and reports.
  - F&I/Desking > Access Types > CBI Credit Reports
  - F&I/Desking > Actions > CBI View Report

### Setup

Specifications are maintained in F&I specs > Functions > Credit Bureau Inquiry > ID Check.

| (FIN Specs) - Sales and F&I                                                        |                                        |      |
|------------------------------------------------------------------------------------|----------------------------------------|------|
| Functions File Subscreens                                                          | Tools Display Print System Tools Go To |      |
| 💿 🚸 🔚 < 🕨                                                                          | 📱 🛃 🛒 🗢 🖸 💵 🏬 🛃 🗈 🗉 🚺                  | At 🔆 |
| ID Check<br>Red Flag<br>Set Alert Threshold 600<br>Out of Wallet<br>Pass/Fail % 60 |                                        |      |

- **Red Flag:** This field controls the Red Flag score alert threshold; any score below the set threshold will display an alert.
  - i.e. A threshold of 600 will show an alert for anyone with a Red Flag score lower than 600.

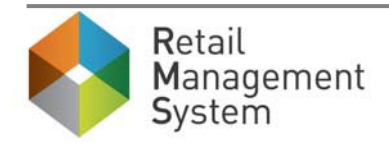

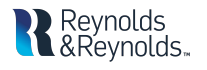

- Out of Wallet: The Pass/Fail field determines the passing score for the Out of Wallet questions.
  - o i.e. 60% means 3/5 questions were correct and the result is passing.

### **Credit Bureau Inquiry**

The process to run a credit inquiry does not change.

- Select the Credit Bureau Inquiry 📴 icon from the Desking application.
- Click "New" to start the credit inquiry process.

| Credit Bureau Inquiry            |            |                        |                        |             |                                  |                         |                |                   | $ \Box$ >         |
|----------------------------------|------------|------------------------|------------------------|-------------|----------------------------------|-------------------------|----------------|-------------------|-------------------|
|                                  |            |                        |                        |             |                                  |                         |                |                   | a Refresh (F      |
| New Credit Inquiry               |            |                        |                        |             |                                  |                         |                |                   | _                 |
|                                  |            | of Wallet              | Repository             |             | V Page                           | Customer#               |                | Deal #            | New               |
|                                  |            | or wance               |                        |             |                                  | customer#               |                |                   | <u><u>n</u>en</u> |
| Search                           |            |                        |                        |             |                                  |                         |                |                   |                   |
| Date                             |            | Customer               |                        |             |                                  |                         |                |                   |                   |
| Inquiry Date 30 Days             | -          | Last Name              |                        |             | Last 4 SSN                       |                         |                |                   | Search (F12)      |
| Inquiry Date 50 Days             |            | First Name             |                        |             | Last 4 55N                       |                         |                |                   | <u>C</u> lear     |
| Inquiries and Reports            |            |                        |                        |             |                                  |                         |                |                   |                   |
| Credit Report Info               | ort Info   |                        |                        |             |                                  | ID                      | Verification   |                   |                   |
| SSN Name                         | EFX        | TUC XPN                | OFAC                   | Red Flag    | Date Time                        | Ref Number              | User ID        | Out of Wallet Man | ual Print Crea    |
| ***-** BALEY, MICHA              |            | 1.2.2                  | CLR                    | Alert       |                                  |                         |                |                   |                   |
| ***-** BALEY, ANDREA             |            |                        | CLR                    |             |                                  |                         |                |                   |                   |
| ***-** BALEY, MICHA              |            |                        |                        |             | 09/02/20 15:58                   | 0-18801-0               | SMITHJAC       | Pass 4/5          |                   |
| ***-** BALEY, MICHA              |            |                        |                        |             | 09/02/20 15:53                   | 0-18801-0               | SMITHJAC       | Pass 5/5          |                   |
| ***-** GODBE, TONI               |            |                        | CLR                    | Alert       |                                  |                         |                |                   |                   |
| ***-** JOSEPH, VALSA             | <u>842</u> |                        | CLR                    | Alert       |                                  |                         |                |                   |                   |
| ***-** GODBE, TONI               |            |                        | CLR                    | Alert       |                                  |                         |                |                   |                   |
| ***-** JOSEPH, VALSA             | <u>842</u> |                        | CLR                    | Alert       |                                  |                         |                |                   |                   |
| ***-** JOSEPH, VALSA             | <u>842</u> |                        | CLR                    |             |                                  |                         |                |                   |                   |
| ***-** GODBE, TONI               |            |                        | CLR                    |             |                                  |                         |                |                   |                   |
| ***_** BBACOMMON,                |            | <u>785</u>             | CLR                    |             |                                  |                         |                |                   |                   |
| <                                |            |                        |                        |             |                                  |                         |                |                   | >                 |
| Buyer BALEY, MICHAEL R<br>Deal # |            | Inquiry S<br>Inquiry T | tatus COMPL<br>ype OOW | ETE         | Risk Based Pri<br>Adverse Action | cing Notice<br>n Notice |                |                   |                   |
| Compliance Attach                | Manual     | Email                  | - Send I               | o Mail Hous | e 👻 View                         | Print (F10              | )) <b>-</b> De | lete Recall       | Transmit (F7)     |

• If Credit Bureau Inquiry is accessed from the deal, the user can attach the customer by clicking "Attach Buyer."

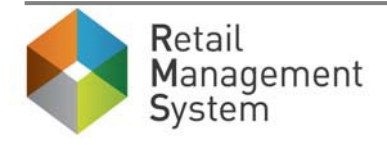

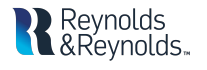

- Verify or enter any missing customer information.
- Required fields will be highlighted yellow.

| Credit Inquiry                                 |                                                   |             |
|------------------------------------------------|---------------------------------------------------|-------------|
| Print                                          |                                                   | Close (Esc) |
| Type   Individual  Joint  OFAC  Out of Wallet  |                                                   |             |
| Repository CBI - EFX ONLY Page 1               | Buyer                                             |             |
| Comments                                       | CoBuyer                                           |             |
| Applicant                                      | Spouse                                            |             |
| Last Name                                      | Last Name                                         |             |
| First Name                                     | First Name                                        |             |
| Middle Name                                    | Middle Name                                       |             |
| Suffix <=>                                     | Suffix                                            |             |
| SSN                                            | SSN                                               |             |
| Birth Date                                     | Birth Date                                        |             |
| Attach Buyer ttach CoBuyer Search Set As Buyer | Attach Buver Attach CoBuver Search Set As CoBuver |             |
|                                                |                                                   |             |
| Current Address                                | Previous Address                                  |             |
| Address Type                                   | Address Type                                      |             |
| House #                                        | House #                                           |             |
| Street                                         | Street                                            |             |
| Street Type                                    | Street Type                                       |             |
| Ant#                                           |                                                   |             |
|                                                |                                                   |             |
| City                                           | City                                              |             |
| State                                          | State                                             |             |
| Zip Code                                       | Zip Code                                          |             |
|                                                |                                                   |             |
|                                                |                                                   |             |
|                                                |                                                   |             |
|                                                |                                                   |             |
|                                                |                                                   |             |
|                                                |                                                   |             |
|                                                | Clear Save                                        | Transmit    |
|                                                |                                                   |             |

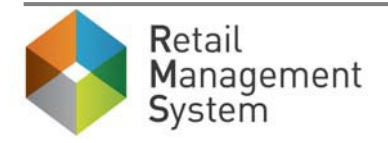

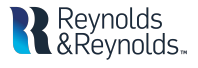

• Click "Transmit" to send the information to be processed.

| Credit Inquiry Contraction Contraction          | 1.000                                             | - • X       |
|-------------------------------------------------|---------------------------------------------------|-------------|
| Print                                           |                                                   | Close (Esc) |
| Type   Individual  Joint  OFAC  Out of Wallet   |                                                   |             |
| Repository CBI - EFX ONLY Page 1                | Buyer GODBE, TONI                                 |             |
| Comments                                        | CoBuyer                                           |             |
| Applicant                                       | Spouse                                            |             |
| Last Name GODBE                                 | Last Name                                         |             |
| First Name TONI                                 | First Name                                        |             |
| Middle Name                                     | Middle Name                                       |             |
| Suffix <=>                                      | Suffix 🔽                                          |             |
| Bith Data                                       | SSN                                               |             |
|                                                 |                                                   |             |
| Attach Buyer Attach CoBuyer Search Set As Buyer | Attach Buyer Attach CoBuyer Search Set As CoBuyer |             |
|                                                 |                                                   |             |
| Current Address                                 | Previous Address                                  |             |
| Address Type NM  House # 120                    | Address Type                                      |             |
| Street UPPERS SUS                               | Street                                            |             |
| Street Type                                     | Street Type                                       |             |
| Direction                                       | Direction 🔹                                       |             |
| Apt#                                            | Apt#                                              |             |
| APO/FPO                                         | APO/FPO                                           |             |
| City HOOKSTOWN                                  | City                                              |             |
| State PA                                        | State                                             |             |
| Zip Code 15050                                  | Zip Code                                          |             |
|                                                 |                                                   |             |
|                                                 |                                                   | 3           |
|                                                 |                                                   |             |
|                                                 |                                                   |             |
|                                                 |                                                   |             |
|                                                 |                                                   |             |
|                                                 | Clear Save                                        | Fransmit    |
|                                                 |                                                   |             |

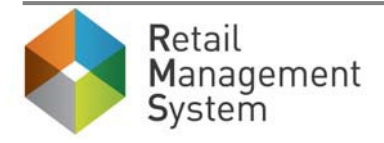

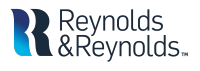

Results of the inquiry are displayed in the **Reports** section of the Credit Bureau Inquiry home page.

- At least <u>ONE</u> of the following criteria will produce an "Alert" hyperlink:
  - The Red Flag report contains a Yes response to any of the identity risks.
  - The Red Flag score is below the threshold set within the specifications.
- To review the Red Flag report click on the "Alert" hyperlink.

| Credit Bu              | ıreau İn            | quiry                |        |                                     |                         |        |              |         |             |                           |                |            |              | _            |                    |
|------------------------|---------------------|----------------------|--------|-------------------------------------|-------------------------|--------|--------------|---------|-------------|---------------------------|----------------|------------|--------------|--------------|--------------------|
|                        |                     |                      |        |                                     |                         |        |              |         |             |                           |                |            |              | a Re         | efresh (F8)        |
| New Cr                 | redit Ir<br>lividua | nquiry<br>I Joint DF | AC 🗌   | Out of Wallet                       | Reposit                 | tory C | CBI - E      | FX ON   | LY Page     | e 🔹                       | Customer#      | <b>a</b>   | Deal #       | <b>a</b>     | <u>N</u> ew        |
| Search<br>Date<br>Inqu | iry Dat             | e 30 Days            | [      | Customer<br>Last Name<br>First Name |                         |        |              |         |             | Last 4 SSN                |                |            |              | Sea          | rch (F12)<br>Clear |
| Inqui                  | ries ar             | d Reports            |        |                                     |                         |        |              |         |             |                           |                |            |              |              |                    |
|                        | Credi               | t Report Info        |        | Credit Re                           | eport In                | fo     |              |         |             |                           |                | ID         | Verification |              |                    |
| SSN                    |                     | Name                 | User   | . Ref Number                        | E                       | FX     | TUC          | XPN     | OFAC        | Red Flag                  | Date Time      | Ref Number | User ID      | Out of Walle | t Manua            |
| ***                    | -**                 | BBACOMMON,           | SSM    | 0-18801-010001                      | -5D                     | 7      | 785          |         | CLR         | <u>Alert</u>              |                |            |              |              |                    |
| ***                    | -**                 | BALEY, ANDREA        | SMIT   | . 0-18801-010001                    | -5C                     |        |              |         | CLR         | <u>Alert</u>              |                |            |              |              |                    |
| ***                    | -**                 | BALEY, MICHA         | SMIT   | . 0-18801-010001                    | -5C                     |        |              |         | CLR         |                           |                |            |              |              |                    |
| ***                    | -^^<br>**           | MOHAMMAD, A          | SMIT   | . 0-18801-010001                    | I-5B                    |        |              |         |             | Alert                     | 00/04/20 14:26 | 0 10001 0  | CCM          |              |                    |
| ***                    | _**_                | GODBE, TONI          |        |                                     |                         |        |              |         |             | Alert                     | 09/04/20 14:26 | 0-18801-0  | SSM          | Fall 0/5     | Vec                |
| ***                    | _**_                | BALEY MICHA          | SMIT   | 0-18801-010001                      | -55                     |        |              |         |             | Alert                     | 09/04/20 11.35 | 0-10001-0  | 2214         |              | Tes                |
| ***                    | _**_                | BALEY ANDREA         | SMIT   | 0-18801-010001                      | -55                     |        |              |         |             | AICIC                     |                |            |              |              |                    |
| ***                    | _**_                | BALEY MICHA          | 011111 | 10001 010001                        |                         |        |              |         | CLIX        |                           | 09/02/20 15:58 | 0-18801-0  | SMITHIAC     | Pass 4/5     | Yes                |
| ***                    | _**                 | BALEY, MICHA         |        |                                     |                         |        |              |         |             |                           | 09/02/20 15:53 | 0-18801-0  | SMITHJAC     | Pass 5/5     | 105                |
|                        |                     |                      |        |                                     |                         |        |              |         |             |                           |                |            |              |              |                    |
| <                      |                     |                      |        |                                     |                         |        |              |         |             |                           |                |            |              |              | >                  |
| Buye<br>Deal           | er BB<br>#          | ACOMMON, GLO         | RÍA F  | Inquiry S<br>Inquiry T              | tatus <b>C</b><br>ype I |        | IETE<br>IDU/ | AL.     | Rísl<br>Adv | k Based Pr<br>verse Actio | n Notice       |            |              |              |                    |
| Com                    | plianc              | e Attach             | Man    | ual Email                           | •                       | Send   | to Ma        | il Hous | e 🖣         | View                      | Print (F10)    | • Delete   | Re           | call Tran    | smit (F7)          |

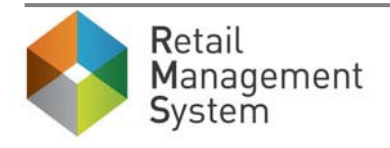

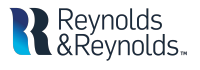

| REYNOLDS AND REYNOL | D S |
|---------------------|-----|
|---------------------|-----|

| Provider>                                                   |                                                                                                    |
|-------------------------------------------------------------|----------------------------------------------------------------------------------------------------|
| <p< td=""><td>roviderID&gt;RED</td></p<>                    | roviderID>RED                                                                                             |
| <b< td=""><td>ureauStatus&gt;000</td></b<>                  | ureauStatus>000                                                                                           |
| <s< td=""><td>core&gt;484</td></s<>                         | core>484                                                                                                  |
| <1                                                          |                                                                                                    |
|                                                             |                                                                                                    |
| *****                                                       | **************************************                                                                    |
| Applicant                                                   |                                                                                                    |
| First Name: Joseph                                          | DOB:                                                                                                    |
| Last Name : Valsamma                                        | SSN: ***-**-7220                                                                                          |
| Address : 840 GEARING                                       | AVE,Pittsburg,PA,15210                                                                                    |
|                                                             |                                                                                                    |
|                                                             | ID VERIFICATION SUMMARY                                                                                   |
|                                                             | DACCED NO. MATCH                                                                                          |
| OFAC Check:                                                 | PASSED NO MATCH                                                                                           |
| Red Flag Score:                                             | 484                                                                                                    |
|                                                             |                                                                                                    |
| Red Flag Validation:                                        | ALERT                                                                                                    |
|                                                             | <ul> <li>Applicant address could not be matched to applicant name using<br/>other data sources</li> </ul> |
| Synthetic Fraud Check:                                      | Low Risk                                                                                                  |
| MLA:                                                        | CLEAR, No Match to MLA Database                                                                           |
| RED FLAG RISK:                                              | YES                                                                                                    |
| Id Verification:<br><td>Quiz RECOMMENDED<br/>vider&gt;</td> | Quiz RECOMMENDED<br>vider>                                                                                |

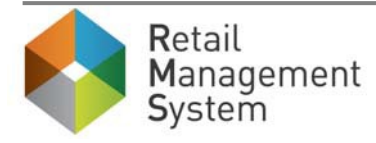

## To Run Out of Wallet

- From the Credit Bureau Inquiry home page, click on the customer's name in the Inquires section.
- Next, click on the "Recall" button.
  - This will display the credit inquiry screen.

| redit Bureau Inquiry          |                 |                          |                                 |       |                 |                    |                       |              |                |            | — 🗆          | ×       |
|-------------------------------|-----------------|--------------------------|---------------------------------|-------|-----------------|--------------------|-----------------------|--------------|----------------|------------|--------------|---------|
|                               |                 |                          |                                 |       |                 |                    |                       |              |                |            | Refre        | esh (F8 |
| New Credit Inquiry            |                 |                          |                                 |       |                 |                    |                       |              |                |            | ~            |         |
| ● Individual ● Joint ■ (      | DFAC Out of     | Wallet I                 | Repository CBI - EFX            | ONLY  | Page            | •                  | Cus                   | tomer#       | s De           | eal #      | <u>■ N</u> e | ew      |
| Search                        |                 |                          |                                 |       |                 |                    |                       |              |                |            |              |         |
| Date                          | C               | ustomer                  |                                 |       | _               |                    |                       | _            |                |            | Search       | (F12)   |
| Inquiry Date 30 Days          | - L             | ast Name<br>irst Name    |                                 |       | La              | st 4 SS            | iN                    |              |                |            | <u>C</u> le  | ar      |
| Inquiries and Reports         |                 |                          |                                 |       |                 |                    |                       |              |                |            |              |         |
| Credit Report Info            |                 |                          | Credit Report                   | Info  |                 |                    |                       |              |                | ID         | Verification | ı       |
| SSN Name                      | Date Time       | User                     | Ref Number                      | EFX   | TUC             | XPN                | OFAC                  | Red Flag     | Date Time      | Ref Number | User ID      | Out     |
| ***-** BBACOMMON,             | . 09/25/20 14:3 | 3 SSM                    | 0-18801-010001-5D               |       | <u>785</u>      |                    | CLR                   | Alert        |                |            |              |         |
| ***-** BALEY, ANDREA          | 09/08/20 15:5   | 9 SMIT                   | 0-18801-010001-5C               |       |                 |                    | CLR                   | <u>Alert</u> |                |            |              |         |
| ***-** BALEY, MICHA           | 09/08/20 15:5   | 9 SMIT                   | 0-18801-010001-5C               |       |                 |                    | CLR                   | Alaut        |                |            |              | _       |
|                               | 09/04/20 16:0   | 2 SMIT                   | 0-18801-010001-5B               |       |                 |                    | CLB                   | Alert        | 00/04/20 14:26 | 0 19901 0  | CCM          | Eail    |
| ***-**- GODBE, TONI           |                 |                          |                                 |       |                 |                    |                       | Alert        | 09/04/20 14:20 | 0-18801-0  | SSM          | Fail    |
| ***-**- BALEY MICHA           | 09/02/20 16:2   | 5 SMIT                   | 0-18801-010001-55               |       |                 |                    |                       | Alert        | 09/04/20 11.33 | 0-10001-0  | 3311         | 1 all   |
| ***-**- BALEY ANDREA          | 09/02/20 16:2   | 5 SMIT                   | 0-18801-010001-55               |       |                 |                    |                       | AICIC        |                |            |              |         |
| ***-** BALEY, MICHA           | 00,02,20 10.2   | 0 0/12/1                 | 0 10001 010001 00               |       |                 |                    | CLIX                  |              | 09/02/20 15:58 | 0-18801-0  | SMITHJAC     | Pass    |
| ***-** BALEY, MICHA           |                 |                          |                                 |       |                 |                    |                       |              | 09/02/20 15:53 | 0-18801-0  | SMITHJAC     | Pass    |
|                               |                 |                          |                                 |       |                 |                    |                       |              |                |            |              |         |
| Buyer BBACOMMON, GL<br>Deal # | ORIA F          | Inquiry St<br>Inquiry Ty | atus COMPLETE<br>ype INDIVIDUAL |       | Risk E<br>Adver | lased F<br>se Acti | Pricing N<br>ion Noti | lotice<br>ce |                |            |              | >       |
| Compliance Attach             | Manual          | Email                    | Send to Mail H                  | louse | -               | View               | • P                   | rint (F10)   | - Delete       | Recall     | Transm       | it (F7) |

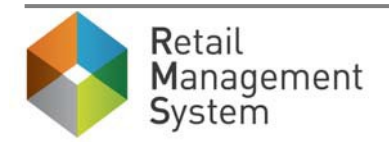

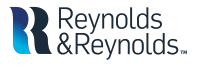

- Click to select the "Out of Wallet" checkbox.
  - o All of the customer's information will populate from the previous credit inquiry.

| Credit Inquiry                                                                                                    |                                                   |             |
|----------------------------------------------------------------------------------------------------|---------------------------------------------------|-------------|
| Print Print                                                                                                    |                                                   | Close (Esc) |
| Type   Individual   Type  Type Type |                                                   |             |
| Repository CBI - EFX ONLY Page 1                                                                                                    | Buyer GODBE, TONI                                 |             |
| Comments                                                                                                    | CoBuyer                                           |             |
| Applicant                                                                                                    | Spouse                                            |             |
| Last Name GODBE                                                                                                    | Last Name                                         |             |
| First Name TONI                                                                                                    | First Name                                        |             |
|                                                                                                    |                                                   |             |
| SSN ***_****                                                                                                    | SSN                                               |             |
| Birth Date 07/26/1964 🔳                                                                                                    | Birth Date                                        |             |
|                                                                                                    |                                                   |             |
| Attach Buyer Attach CoBuyer Search Set As Buyer                                                                                                    | Attach Buyer Attach CoBuyer Search Set As CoBuyer |             |
| Current Address                                                                                                    | Previous Address                                  |             |
| Address Type NM 💌                                                                                                    | Address Type                                      |             |
| House # 120                                                                                                    | House #                                           |             |
| Street Type                                                                                                    | Street Type                                       |             |
| Direction 🔽                                                                                                    | Direction                                         |             |
| Apt#                                                                                                    | Apt#                                              |             |
| APO/FPO                                                                                                    | APO/FPO                                           |             |
| City HOOKSTOWN                                                                                                    | City                                              |             |
| State PA                                                                                                    | State                                             |             |
|                                                                                                    | Zip Code                                          |             |
|                                                                                                    |                                                   |             |
|                                                                                                    |                                                   |             |
|                                                                                                    |                                                   |             |
|                                                                                                    |                                                   |             |
|                                                                                                    |                                                   |             |
|                                                                                                    | Clear Save                                        | Transmit    |
|                                                                                                    |                                                   |             |

- Click "Transmit" to start the ID check and generate the Out Of Wallet questions.
- The ID Check screen will appear with 3-5 randomly selected questions for the customer to answer.

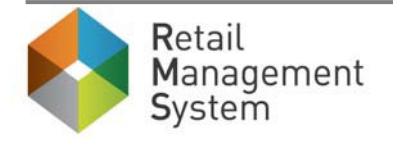

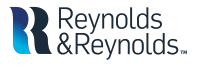

| REYNOLDS AND REYNOL | D R E Y N O L D | R E Y N O L | N D | A | S | D | L | 0 |  | Y | E | R |
|---------------------|-----------------|-------------|-----|---|---|---|---|---|--|---|---|---|
|---------------------|-----------------|-------------|-----|---|---|---|---|---|--|---|---|---|

| ID Check                                                                                                    | _                                                                                             |                 | ×     |
|----------------------------------------------------------------------------------------------------|-----------------------------------------------------------------------------------------------|-----------------|-------|
| Applicant: TONI GODBE<br>Number of Questions: 5                                                                                                    | Date: 09/04/2020 11:33:<br>Ref Number: 0-18801-01                                             | 18 AM<br>0001-9 | 56    |
| <ol> <li>Please select the state that issued your Social Security Number.         <ul> <li>MA</li> <li>WI</li> <li>SC</li> <li>WA</li> <li>NONE OF THE ABOVE/DOES NOT APPLY</li> </ul> </li> <li>Please select the county for the address you provided.         <ul> <li>ADAMS</li> <li>BEAVER</li> <li>WARREN</li> <li>LACKAWANNA</li> <li>NONE OF THE ABOVE/DOES NOT APPLY</li> </ul> </li> <li>Which one of the following retail credit cards do you have? If there is not a matched retail credit card, please select</li> <li>MARK FE</li> <li>HAMMACHER SCHLEMMER</li> <li>SEPHORA</li> <li>FEDMART</li> <li>NONE OF THE ABOVE/DOES NOT APPLY</li> <li>You have not had a mortgage loan in or around October 2017. Please select the dollar amount range in which falls. Refer only to the regular monthly payment which includes principal, interest, and escrow (escrow could include tax lender). If you have not had a mortgage payment now or in the past, please select 'NONE OF THE ABOVE/DOES NOT APLY</li> <li>You have not had a mortgage payment now or in the past, please select 'NONE OF THE ABOVE/DOES NOT APPLY</li> <li>Station - \$1149</li> <li>\$550 - \$749</li> <li>\$550 - \$1149</li> <li>\$1150 - \$1149</li> <li>\$1150 - \$1349</li> <li>NONE OF THE ABOVE/DOES NOT APPLY</li> <li>I was born within a year or on the year of the date below.             <ul> <li>\$1951</li> <li>\$1953</li> <li>\$1953</li> <li>\$1954</li> <li>\$1964</li> <li>NONE OF THE ABOVE/DOES NOT APPLY</li> </ul> </li> </ol> | t 'NONE OF THE ABOVE'.<br>your monthly mortgage pa<br>xes and insurance if collect<br>uPPLY'. | yment<br>ed by  |       |
|                                                                                                    | Submit                                                                                        |                 | Print |

- Enter the answers to the **Out of Wallet** questions.
  - Click "Submit" to process the answers.
  - "Print" can be used to print out the questions to give to the customer for review.

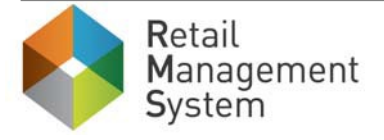

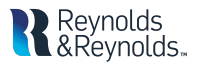

• Once completed, the user will be returned to the Credit Bureau Inquiry home page.

| Cre | edit Bureau | Inquiry           |        |               |                 |                  |               |              |               |        | _            |                     |
|-----|-------------|-------------------|--------|---------------|-----------------|------------------|---------------|--------------|---------------|--------|--------------|---------------------|
|     |             |                   |        |               |                 |                  |               |              |               |        | 0            | Refresh (F8)        |
| N   | ew Credit   | Inquiry           |        |               |                 |                  |               |              |               |        |              |                     |
|     | Individu    | ial 🔵 Joint 🛛 🗆 O | FAC C  | out of Wallet | Repository      | CBI - EFX ONLY F | Page 🔽        | Customer     | #             | Deal # | •            | New                 |
| 5   | aarch       |                   |        |               |                 |                  |               |              |               |        | _            |                     |
| 3   | Date        |                   |        | Customer      |                 |                  |               |              |               |        |              |                     |
|     | Inquiry D   | ate 3 Days        | -      | Last Name     |                 |                  | Last 4 SSN    |              |               |        | S            | <u>e</u> arch (F12) |
|     |             |                   |        | First Name    |                 |                  |               |              |               |        |              | <u>C</u> lear       |
|     | Inquiries a | and Reports       |        |               |                 |                  |               |              |               |        |              |                     |
|     | Cre         | dit Report Info   | >      |               |                 |                  | ID            | Verification |               |        |              | Risk B              |
|     | SSN         | Name              | TUC XF | N OFAC        | Red Flag        | Date Time        | Ref Number    | User ID      | Out of Wallet | Manual | Print Create | d Print (           |
|     | ***_**_     | GODBE, TONI       |        | CLR           | Alert           | 09/04/20 14:26   | 0-18801-0     | SSM          | Fail 0/5      |        |              |                     |
|     | ***_**      | GODBE, TONI       |        | CLR           | Alert           | 09/04/20 11:35   | 0-18801-0     | SSM          | Fail 1/5      | Yes    |              |                     |
|     | ***_**      | BALEY, MICHA      |        | CLR           | <u>Alert</u>    |                  |               |              |               |        |              |                     |
|     | ***_**_     | BALEY, ANDREA     |        | CLR           |                 |                  |               |              |               |        |              |                     |
|     | ***_**_     | BALEY, MICHA      |        |               |                 | 09/02/20 15:58   | 0-18801-0     | SMITHJAC     | Pass 4/5      |        |              |                     |
|     | ***_**      | BALEY, MICHA      |        |               |                 | 09/02/20 15:53   | 0-18801-0     | SMITHJAC     | Pass 5/5      |        |              |                     |
|     |             |                   |        |               |                 |                  |               |              |               |        |              |                     |
|     |             |                   |        |               |                 |                  |               |              |               |        |              |                     |
|     |             |                   |        |               |                 |                  |               |              |               |        |              |                     |
|     |             |                   |        |               |                 |                  |               |              |               |        |              |                     |
|     |             |                   |        |               |                 |                  |               |              |               |        |              |                     |
|     |             |                   |        |               |                 |                  |               |              |               |        |              |                     |
|     |             |                   |        |               |                 |                  |               |              |               |        |              |                     |
|     |             |                   |        |               |                 |                  |               |              |               |        |              |                     |
|     |             |                   |        |               |                 |                  |               |              |               |        |              |                     |
|     |             |                   |        |               |                 |                  |               |              |               |        |              |                     |
|     |             |                   |        |               |                 |                  |               |              |               |        |              |                     |
|     |             |                   |        |               |                 |                  |               |              |               |        |              |                     |
|     |             |                   |        |               |                 |                  |               |              |               |        |              |                     |
|     | 1           |                   | 1      |               |                 |                  |               |              |               |        |              |                     |
|     |             |                   |        |               |                 |                  |               |              |               |        |              | 7                   |
|     | Buyer G     | ODBE, TONI        |        | Inquiry S     | Status COM      | PLETE            | Risk Based Pr | icing Notice | 08/12/20 - 0  | ueued  |              |                     |
|     | Deal #      |                   |        | Inquiry       | Type <b>OOW</b> |                  | Adverse Actio | n Notice     | 08/12/20 - 0  | ueued  |              |                     |
|     |             |                   |        |               |                 |                  |               |              |               |        |              |                     |
|     | Complian    | ce Attach         | Manu   | al Email      | - Sen           | d to Mail House  | - View        | Print (F     | 10) - Del     | ete    | Recall T     | ransmit (F7)        |
|     |             |                   |        |               |                 |                  |               |              |               |        |              |                     |

- One of three results will appear in the ID check section:
  - Pass
  - > Fail The score of the Out Of Wallet questions is below the dealership's specifications.
  - > Timed Out The Out Of Wallet questions will time out after 30 minutes.

If the user fails or times out, a new set of Out Of Wallet questions can be requested or a manual check can be used to validate the customer's identity. The dealership will be billed for each time a set of questions are requested.

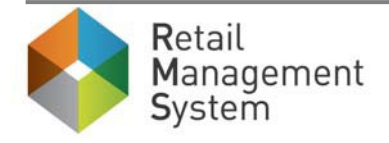

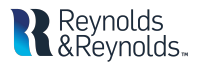

## To Run a Manual ID check:

• Highlight the desired user's row and click on the "Manual" button.

| edit Bureau In                 | nquiry          |     |     |                        |                                    |                  |                                 |                           |                              |        |             |                      |
|--------------------------------|-----------------|-----|-----|------------------------|------------------------------------|------------------|---------------------------------|---------------------------|------------------------------|--------|-------------|----------------------|
|                                |                 |     |     |                        |                                    |                  |                                 |                           |                              |        |             | Refresh (F           |
| ew Credit Ir                   | nquiry          |     |     |                        |                                    |                  |                                 |                           |                              |        |             |                      |
| 🔵 Individua                    | l 🔵 Joint 🛛 🗆 O | FAC | Out | of Wallet              | Repository                         | CBI - EFX ONLY F | Page 🔹                          | Customer                  | #                            | Deal # |             | New                  |
| earch                          |                 |     |     |                        |                                    |                  |                                 |                           |                              |        |             |                      |
| Date                           |                 |     |     | Customer               |                                    |                  |                                 |                           |                              |        |             |                      |
| Inquiry Dat                    | te 3 Davs       |     | •   | Last Name              |                                    |                  | Last 4 SSN                      |                           |                              |        |             | S <u>e</u> arch (F12 |
| . ,                            | ,               |     |     | First Name             |                                    |                  |                                 |                           |                              |        |             | <u>C</u> lear        |
| nquiries ar                    | nd Reports      |     |     |                        |                                    |                  |                                 |                           |                              |        |             |                      |
| Credi                          | it Report Info  | >   |     |                        |                                    |                  | ID                              | Verification              |                              |        |             | Risk I               |
| SSN                            | Name            | тис | XPN | OFAC                   | Red Flag                           | Date Time        | Ref Number                      | User ID                   | Out of Wallet                | Manual | Print Creat | ed Print             |
| ***_**                         | GODBE, TONI     |     |     | CLR                    | Alert                              | 09/04/20 14:26   | 0-18801-0                       | SSM                       | Fail 0/5                     |        |             |                      |
| ***_**                         | GODBE, TONI     |     |     | CLR                    | Alert                              | 09/04/20 11:35   | 0-18801-0                       | SSM                       | Fail 1/5                     | Yes    |             |                      |
| ***_**                         | BALEY, MICHA    |     |     | CLR                    | Alert                              |                  |                                 |                           |                              |        |             |                      |
| ***_**                         | BALEY, ANDREA   |     |     | CLR                    |                                    |                  |                                 |                           |                              |        |             |                      |
| ***_**                         | BALEY, MICHA    |     |     |                        |                                    | 09/02/20 15:58   | 0-18801-0                       | SMITHJAC                  | Pass 4/5                     |        |             |                      |
|                                |                 |     |     |                        |                                    |                  |                                 |                           |                              |        |             |                      |
| <<br>Buyer <b>GO</b><br>Deal # | DDBE, TONI      |     |     | Inquiry S<br>Inquiry T | tatus <b>COM</b><br>ype <b>OOW</b> | PLETE            | Risk Based Pri<br>Adverse Actio | cing Notice<br>n Notice ( | )8/12/20 - Q<br>)8/12/20 - Q | ueued  |             | >                    |
|                                |                 | _   | _   |                        |                                    |                  |                                 |                           |                              |        |             |                      |

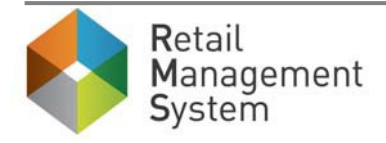

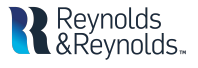

• Similar to the deal notes screen from Desking or OFAC Due Diligence Notes, you can document what items a customer brought to verify his or her ID. This notes screen will time stamp any saved or deleted information.

| Verify ID Documentation                                         | ×  |
|-----------------------------------------------------------------|----|
| BUYER PROVIDED MILITARY PICTURE ID<br>BUYER PROVIDED WATER BILL |    |
|                                                                 |    |
| Date/Time<br>User ID Sav                                        | 'e |

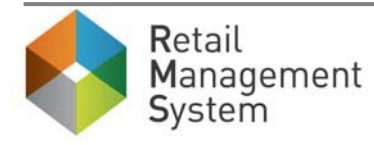

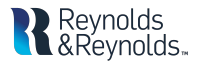

Once the manual ID check is completed, the word "Yes" will appear in the Manual field.

| Cr | edit Bureau       | Inquiry         |      |            |               |                    |                        |                |                               |                            |                              |                  |               |               |
|----|-------------------|-----------------|------|------------|---------------|--------------------|------------------------|----------------|-------------------------------|----------------------------|------------------------------|------------------|---------------|---------------|
| -N | ew Credit         | Inquiry         |      |            |               |                    |                        |                |                               |                            |                              |                  | C             | Refresh (F8)  |
| (  | Individu          | ual Ojoint O    | FAC  | Out        | of Wal        | let                | Repository             | CBI - EFX ONLY | Page 🔽                        | Custome                    | r#                           | Deal #           |               | New           |
|    |                   |                 |      |            |               |                    |                        | Revnol         | ls                            |                            |                              |                  |               |               |
| S  | earch             |                 |      |            | <b>.</b> .    |                    |                        | &Revno         | lds"                          |                            |                              |                  |               |               |
|    | Date              |                 |      |            | Custo         | mer                |                        | ,, <b>,</b>    |                               |                            |                              |                  | Se            | arch (F12)    |
|    | Inquiry D         | ate 30 Days     |      | •          | Last<br>First | Name<br>Name       |                        |                | Last 4 55                     | N                          |                              |                  |               | <u>C</u> lear |
|    | Inquiries         | and Reports     |      |            |               |                    |                        |                |                               |                            |                              |                  |               |               |
|    | Cre               | dit Report Info | Info |            |               |                    |                        |                | ID                            | Verification               |                              |                  |               | Risk Ba       |
|    | SSN               | Name            | EFX  | TUC        | XPN           | OFAC               | Red Flag               | Date Time      | Ref Number                    | User ID                    | Out of Wallet                | Manual           | Print Created | Print C       |
|    | ***_**_           | BBACOMMON,      |      | <u>785</u> |               | CLR                | Alert                  |                |                               |                            |                              |                  |               |               |
|    | ***_**_           | BALEY, ANDREA   |      |            |               | CLR                | Alert                  |                |                               |                            |                              |                  |               |               |
|    | ***_**_           | BALEY, MICHA    |      |            |               | CLR                | Allow                  |                |                               |                            |                              |                  |               |               |
|    | *** **            | MOHAMMAD, A     |      |            |               | CLD                | Alert                  | 00/04/20 14:26 | 0 19901 0                     | CCM                        |                              |                  |               |               |
|    | ***_**            | GODBE, TONI     |      |            |               |                    | Alert                  | 09/04/20 11:35 | 0-18801-0                     | SSM                        | Fail 1/5                     | Yec              |               |               |
|    | ***_**_           | BALEY, MICHA    |      |            |               | CLR                | Alert                  | 09/04/20 11:55 | 0-10001-0                     | 5511                       |                              | 165              | SSM           | 09/08/        |
|    | ***_**_           | BALEY, ANDREA   |      |            |               | CLR                |                        |                |                               |                            |                              |                  | SSM           | 09/08/        |
|    | ***_**_           | BALEY, MICHA    | -    |            |               |                    |                        | 09/02/20 15:58 | 0-18801-0                     | SMITHJAC                   | Pass 4/5                     | Yes              |               |               |
|    | ***_**_           | BALEY, MICHA    |      |            |               |                    |                        | 09/02/20 15:53 | 0-18801-0                     | SMITHJAC                   | Pass 5/5                     |                  |               |               |
|    | <                 |                 |      |            |               |                    |                        |                |                               |                            |                              |                  |               | >             |
|    | Buyer G<br>Deal # | ODBE, TONI      |      |            | In<br>In      | quiry S<br>quiry T | itatus COMI<br>ype OOW | PLETE          | Risk Based P<br>Adverse Actio | ricing Notice<br>on Notice | 08/12/20 - 0<br>08/12/20 - 0 | Queued<br>Queued |               |               |
|    | Compliar          | nce Attach      | M    | anual      |               | Email              | - Send                 | to Mail House  | - View                        | Print (                    | F10) - De                    | elete            | Recall        | ansmit (F7)   |

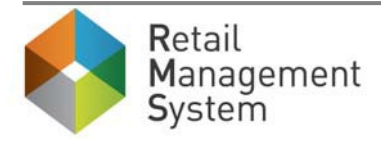

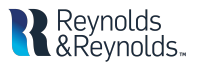

## Reports

All the action items for Out of Wallet can be found in Deal Manager in the **Credit and Compliance** section. This section of Deal Manager will read as follows:

|            | Credit and Compliance |            |      |            |              |   |    |           |  |
|------------|-----------------------|------------|------|------------|--------------|---|----|-----------|--|
| EFX        | EXP                   | TUC        | OFAC | RF Score   | RF Alert     | 0 | WO | Manual ID |  |
| <u>759</u> | <u>779</u>            | <u>825</u> | CLR  | <u>694</u> | <u>Alert</u> |   |    | N/A       |  |

Further explanation of the report and its columns can be found below.

| Column Name         | Meaning                                                  | Hyperlink Reflex                    |
|---------------------|----------------------------------------------------------|-------------------------------------|
| Red Flag (RF) Score | Displays the red flag score                              | ! directs user into the drill       |
|                     | <ul> <li>N/A = No credit report attached</li> </ul>      | and opens the CBI screen on         |
|                     | and deal category of Dealer                              | top                                 |
|                     | Trade, Wholesale or Fleet                                |                                     |
|                     | <ul> <li>! = No credit report attached</li> </ul>        | 0-999 directs user into the         |
|                     | <ul> <li>0-999 = Red Flag score</li> </ul>               | report                              |
| Red Flag (RF) Alert | Indicates if a red flag alert exists                     | <u>Alert</u> hyperlink directs user |
|                     | <ul> <li><u>Alert</u> = Red flag alert exists</li> </ul> | to the Ked Flag Keport              |
|                     | <ul> <li>Space = No credit reports</li> </ul>            |                                     |
|                     | attached to the deal OR a Red                            |                                     |
|                     | Flag alert does not exist in the                         |                                     |
| Out of Wallot (OOND | Dimber werte of the out of wellot                        |                                     |
| Out of Wallet (OOW) | Displays results of the out of wallet                    | n/a                                 |
|                     | <ul> <li>Pass = user passed</li> </ul>                   |                                     |
|                     | <ul> <li>Fail = user failed</li> </ul>                   |                                     |
|                     | <ul> <li>Timed Out = attempt had timed</li> </ul>        |                                     |
|                     | out                                                      |                                     |
|                     | <ul> <li>N/A = OOW was not</li> </ul>                    |                                     |
|                     | recommended OR OOW was                                   |                                     |
|                     | recommended but Manual ID is                             |                                     |
|                     | set to Yes                                               |                                     |
|                     | <ul> <li>! = OOW was recommended</li> </ul>              |                                     |
|                     | and Manual ID is not set to Yes                          |                                     |
| Manual ID           | Displays whether ID was manually                         | ☑ will drill into the Verify        |
|                     | verified if buyer/co-buyer fails OOW                     | ID modal and display any            |
|                     | questions                                                | notes entered to identify           |
|                     | <ul> <li>N/A = OOW was not</li> </ul>                    | chent                               |
|                     | performed OR OOW result is                               |                                     |

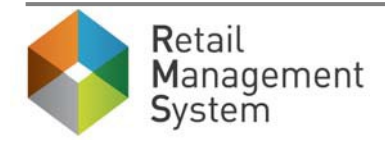

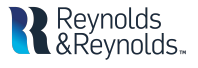